# Landscape and Ecological Engineering

## オンライン投稿の操作方法について

Editorial Manager<sup>™</sup> URL: https://www.editorialmanager.com/laee/default.asp

- ※ 論文投稿の準備に際しては Instructions to Authors (19ページ参照)をよく読んでからシステムをご利用く ださい。
- ※ Editorial Manager<sup>™</sup>の画面上の入力欄は英文入力のみに対応しており、お使いのPC 画面上は日本語が 入力できてもシステムに保存される情報は日本語対応していませんのでご注意ください。

※システムをご利用いただくプラットフォーム(システムを動作させる基盤のOSの種類や環境)については、 画面左上の「Help」の「Editorial Manager System Requirements」をご参照ください。

※マニュアルに使用されている画面は、2010年2月20日現在のものです。

#### 目次

+++

| 爭刖凖儞  | :ユーサー情報の登録*(アカワントの取得 | )・・・・・ 2 ヘーシ |
|-------|----------------------|--------------|
| STEP1 | :論文の基本情報登録           | ・・・・・ 6 ページ  |
| STEP2 | :論文ファイルのアップロード       | ·····15ページ   |
| STEP3 | :内容の確認と投稿の承認         | ・・・・・18ページ   |
| 備考    | :原稿の体裁について           | ・・・・・19ページ   |

\*ユーザー情報は初回投稿時のみ登録が必要です。 2度目以降の投稿では、同じアカウントで投稿します。

論文投稿の手続きは、Step 1~3 をすべて行わないと完了しません。 ご注意ください。

### 事前準備: ユーザー情報の登録

Landscape and Ecological Engineering のEditorial Manager™に論文を投稿する際には、まずユーザー情報を登録し、アカウントを取得します。

1 https://www.editorialmanager.com/laee/default.asp を開き、画面左上の「REGISTER」をクリックします。

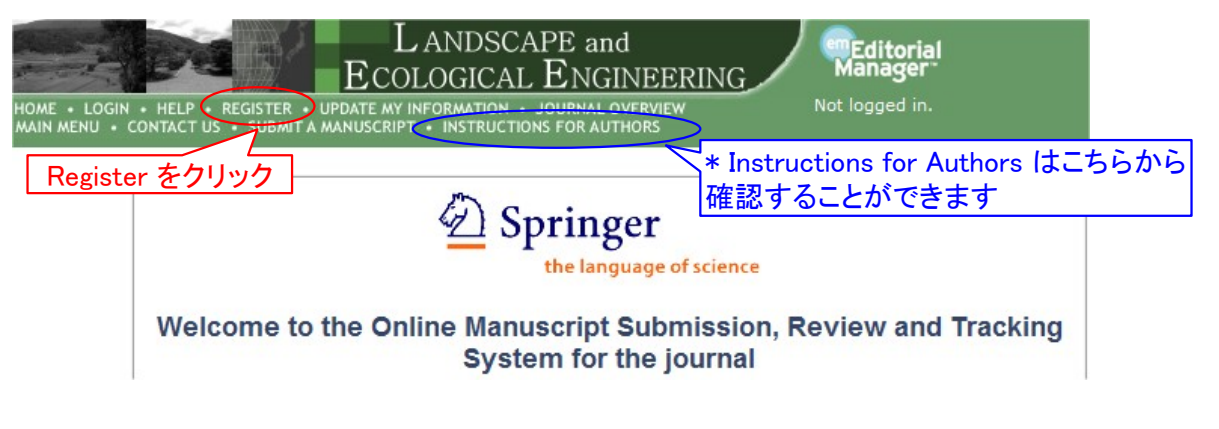

2 姓名、E-mail Address を入力し、「Continue>>」をクリックします。

|                                                                                                    | Please Enter The Following                                                                                                    |
|----------------------------------------------------------------------------------------------------|----------------------------------------------------------------------------------------------------|
| Pre-registration<br>Page                                                                                                    | First Name*<br>Last Name*<br>た名、メールアドレス<br>を入力                                                                                                    |
| To register to use the Editorial<br>Manager system, please enter<br>the requested information.<br>Upon successful registration,<br>you will be sent an e-mail with<br>instructions to verify your<br>registration. | E-mail Address* WARNING - If you think you already have an existing registration of any type (Author,<br>Reviewer, or Editor) in this system, please DO NOT register again. This will cause<br>delays or prevent the processing of any review or manuscript you submit. If you are<br>unsure if you are already registered, click the 'Forgot Your Password?' button. If you are registering again because you want to change your current information,<br>changes must be made to your existing information by clicking the 'Update My<br>Information' link on the menu bar. If you are unsure how to perform these functions,<br>please contact the editorial office. Continue をクリック Cancel Forgot Your Password? Continue >> |
|                                                                                                    |                                                                                                    |

- ※既に登録がある場合には、「Forget Your Password?」ボタンをクリックし、ユーザー名/パ スワードの情報を登録したメールアドレスに送信し、その情報をもとにシステムにログインし ます。
- 3 各欄に必要事項を記入します。(「\*(アスタリスク)」のあるものは必須入力項 目になります。)登録が完了したら、「Continue>>」をクリックします。

|                 | Perso             | nal Information             |        | Dr.、Prof.、Mr.、<br>などを記入しま | Ms.<br>Eす |
|-----------------|-------------------|-----------------------------|--------|---------------------------|-----------|
| Registration Pa | age               | Title *                     | Dr.    | (Mr., Mrs., Dr., etc.)    |           |
| アスタ ある項         | リスク(*)の<br>日は必ず記入 | First Name *<br>Middle Name | Taro   |                           |           |
| します             |                   | Last Name *<br>Degree       | Yamada | (Ph.D., M.D., Jr., etc.)  | 2         |

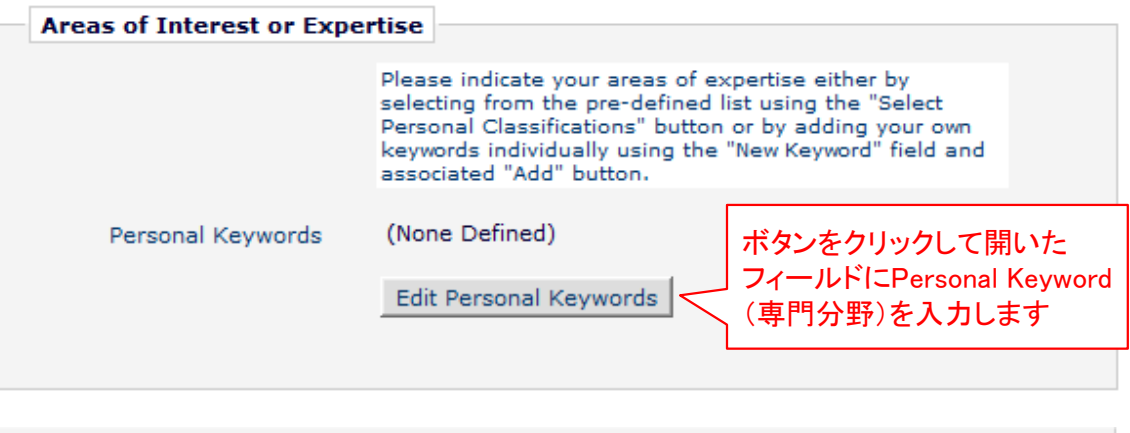

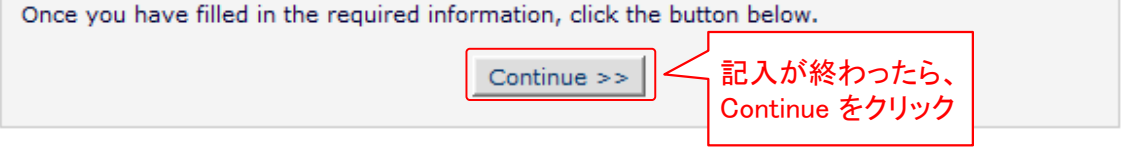

4 確認画面で内容を確認し、問題がなければ「Continue>>」をクリックします。

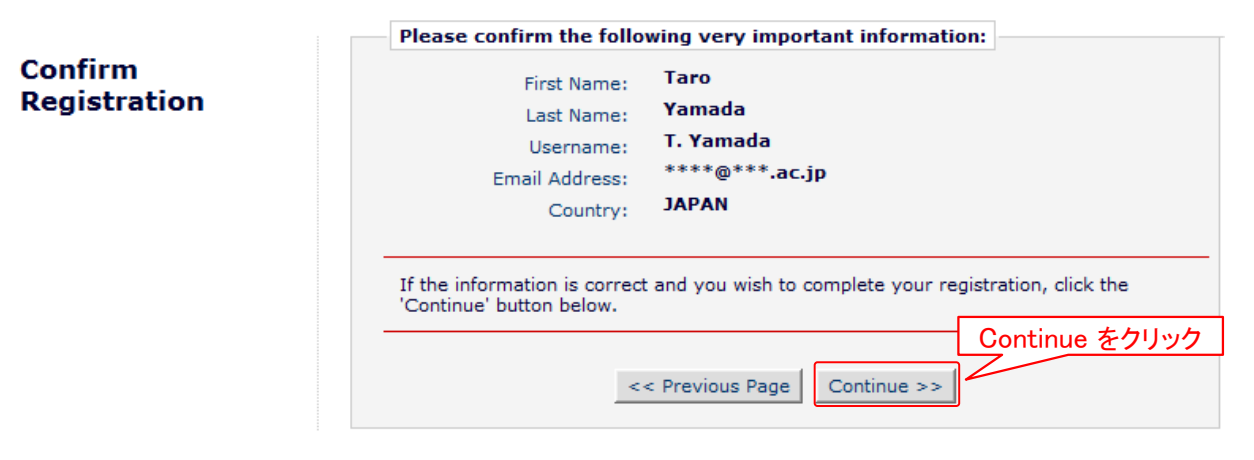

5 下の画面が表示されたら登録完了です。

このままEditorial Managerへログインする場合は 「Go to Login Page」をクリックします。

#### Registration Complete

Check your e-mail for a message to verify your registration. This message contains your password, which you need to login. Note that Editorial Manager may have assigned a different Username if the one you selected is already in use.

Thank you!

Go to Login Page をクリック

Go to Login Page

### 6 登録したメールアドレスに、ユーザー名およびパスワードが通知されます。

#### Dear Dr. Yamada,

Thank you for registering for the Editorial Manager online submission and peer review tracking system for Landscape and Ecological Engineering.

Here is your username and confidential password, which you need to access the Editorial Manager at http://laee.edmgr.com/.

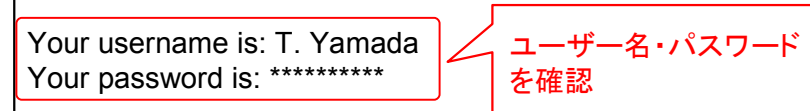

Please save this information in a safe place.

You can change your password and other personal information by logging into the Landscape and Ecological Engineering website and clicking on the Update My Information link on the menu.

Best regards,

Editorial Office Landscape and Ecological Engineering

7 システムのログイン画面にUsernameとpasswordを入力し、 「Author Login」をクリックします。

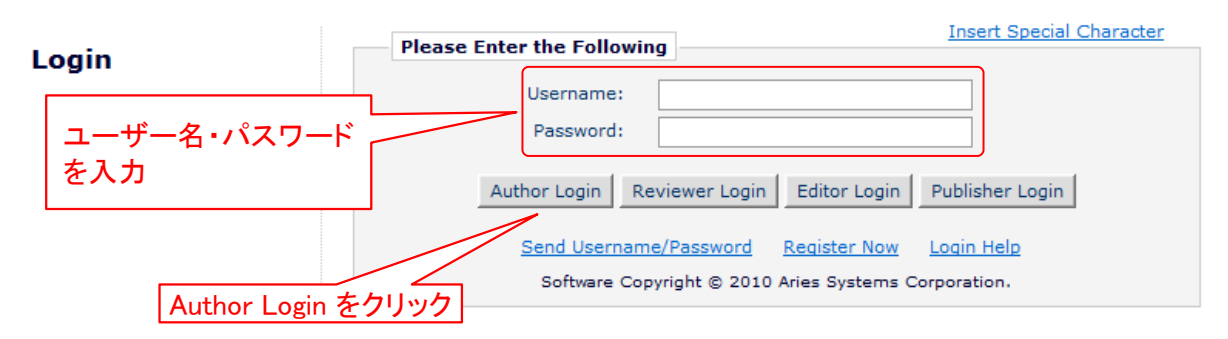

6ページよりEditorial Managerにログイン後の投稿手順を解説します

### ユーザー登録情報の変更を行う場合

複数のメールアドレスを登録する場合やメールアドレス・所属が変更した場合、 ユーザー名/パスワードを変更したい時に、下記の方法で登録情報を更新する ことができます。

1 各画面左上の「Update my Information」をクリックします。

HOME • LOGIN • HELP • REGISTER UPDATE MY INFORMATION • OURNAL OVERVIEW MAIN MENU • CONTACT US • SUBMIT A MANUSCRIPT • INSTRUCTION FOR AUTHORS

Update My Information をクリック

2 開いた下の画面で登録内容を変更します。

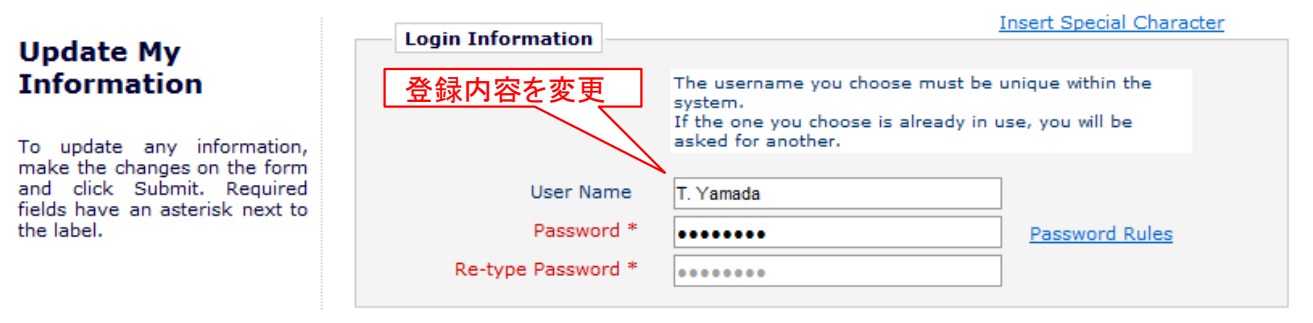

3 複数のメールアドレスを登録する場合には、「;(セミコロン)」で区切り、複数の メールアドレスを記入します。(例:springer.japan@test.com;assistant@test.com)

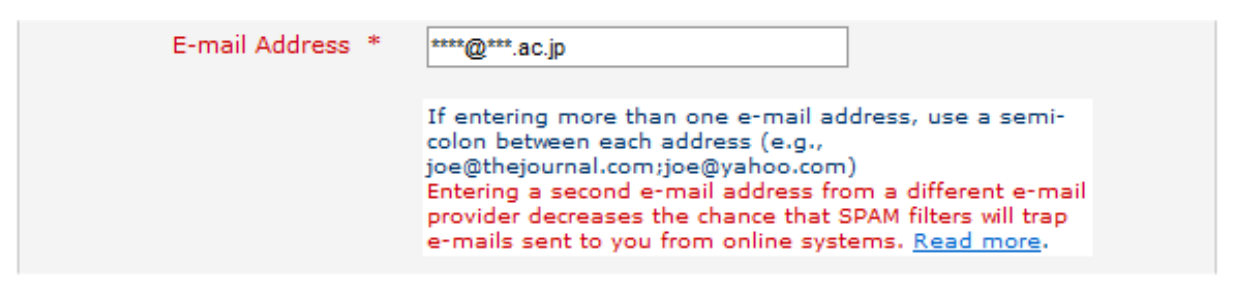

4 記入が完了したら、画面一番下の「Submit」をクリックします。

Cancel Submit Submit Submit & Submit & Submit

5 下の画面が表示されれば登録変更は完了です。エラーメッセージが表示された場合には、案内に従ってください。

Information Update Complete

Information Update Complete.

Back to Main Menu

Editorial Manager上での新規投稿手順

## STEP1 論文の基本情報の入力

1-1 Article type (原稿の種類)を選択する

\*Special Issueは、事前に許可を得ている場合のみ選択可能です

| Please Select an Article Type                                                                                                    |
|----------------------------------------------------------------------------------------------------|
| Choose the article type of your manuscript from the pull-down menu.                                                                                         |
| Choose Article Type<br>Original Paper<br>None<br>Original Paper<br>Report<br>Review<br>Short Communication<br>Book Review<br>Special Issue - Original Paper |
| Special Issue – Report<br>Special Issue – Review<br>Special Issue – Technical Note                                                                          |
|                                                                                                    |

#### 原稿の種**類**

**Original papers:** Articles that typically are based on new data collection and analysis, or on modeling.

**Short communications:** Shorter articles (up to six printed pages) than those categorized as Original papers. These may be brief methodological notes that do not include a full application of a technique, or a short note for rapid publication of a novel result.

**Reports:** Brief articles that include technical notes or case studies for ecological management and engineering. Information on conservation and restoration policies, laws and controls of countries or international organizations are also included.

**Reviews:** Timely assessments of a portion of the field encompassed by the ICLEE. Review papers on a particular topic are sometimes solicited by the Editor-in-Chief, and may also be submitted unsolicited.

## 1-2 論文のタイトルを"Full Title"欄に入力する

|                                                                          | Insert Special Character                                                                                                    |
|--------------------------------------------------------------------------|----------------------------------------------------------------------------------------------------|
| New Submission                                                           | Please Enter The Full Title of Your Submission                                                                                           |
| Frequently Asked Questions                                               | Entering a Full Title is Required for Submission.<br>Enter the title of your manuscript. You cannot submit a manuscript without a title. |
| Select Article Type Enter Title                                          | Full Title                                                                                                    |
| <ul> <li>✓ Add/Edit/Remove Authors</li> <li>✓ Submit Abstract</li> </ul> | ここにタイトルを入力してください                                                                                                    |
| ✓ Additional Information                                                 |                                                                                                    |
| Suggest Reviewers                                                        |                                                                                                    |
| Kequest Editor     Attach Files                                          |                                                                                                    |
|                                                                          | Previous Next                                                                                                    |

\*ウムラウト等の特殊文字を入力する場合は "Insert Special Character"をクリックしてください。 ポップアップするリストから文字を選択すると タイトルに挿入されます

#### **Special Characters**

| á | Á | â | Â | à | À | å | Â | ã | Ã | ä | Ä | æ | Æ | Ç        | Ç   | ð   | Ð   | é | É | ê | Ê      | è | È  |
|---|---|---|---|---|---|---|---|---|---|---|---|---|---|----------|-----|-----|-----|---|---|---|--------|---|----|
| ë | Ë | í | Í | î | Î | ì | Ì | ï | Ï | ñ | Ñ | Ó | Ó | Ô        | Ô   | ò   | Ò   | ø | Ø | Õ | Õ      | ö | Ö  |
| ß | þ | Þ | ú | Ú | û | Û | ù | Ù | ü | Ü | ý | Ý | ÿ | i        | ¢   | £   | ¥   | - | 8 |   | C      | a | ** |
| - | B | - | • | ± | 2 | 3 | 1 | μ | ٩ | • | 2 | 1 | 0 | <b>»</b> | 1/4 | 1/2 | 3⁄4 | ż | × | ÷ | $\leq$ | ≥ |    |
| a | A | ß | В | Y | Г | ð | Δ | ε | Ε | ζ | Ζ | η | Η | 8        | Θ   | I   | Ι   | к | K | λ | ٨      | μ | М  |
| v | N | Ę | Ξ | 0 | 0 | п | П | p | Ρ | σ | Σ | Т | Т | U        | Y   | φ   | Φ   | x | X | Ψ | Ψ      | ω | Ω  |

Close

全ての情報を入力後 "Next"をクリック

## 1-3 著者が複数の場合、追加の著者を登録する \* 著者の順序の編集もこの場所で行います

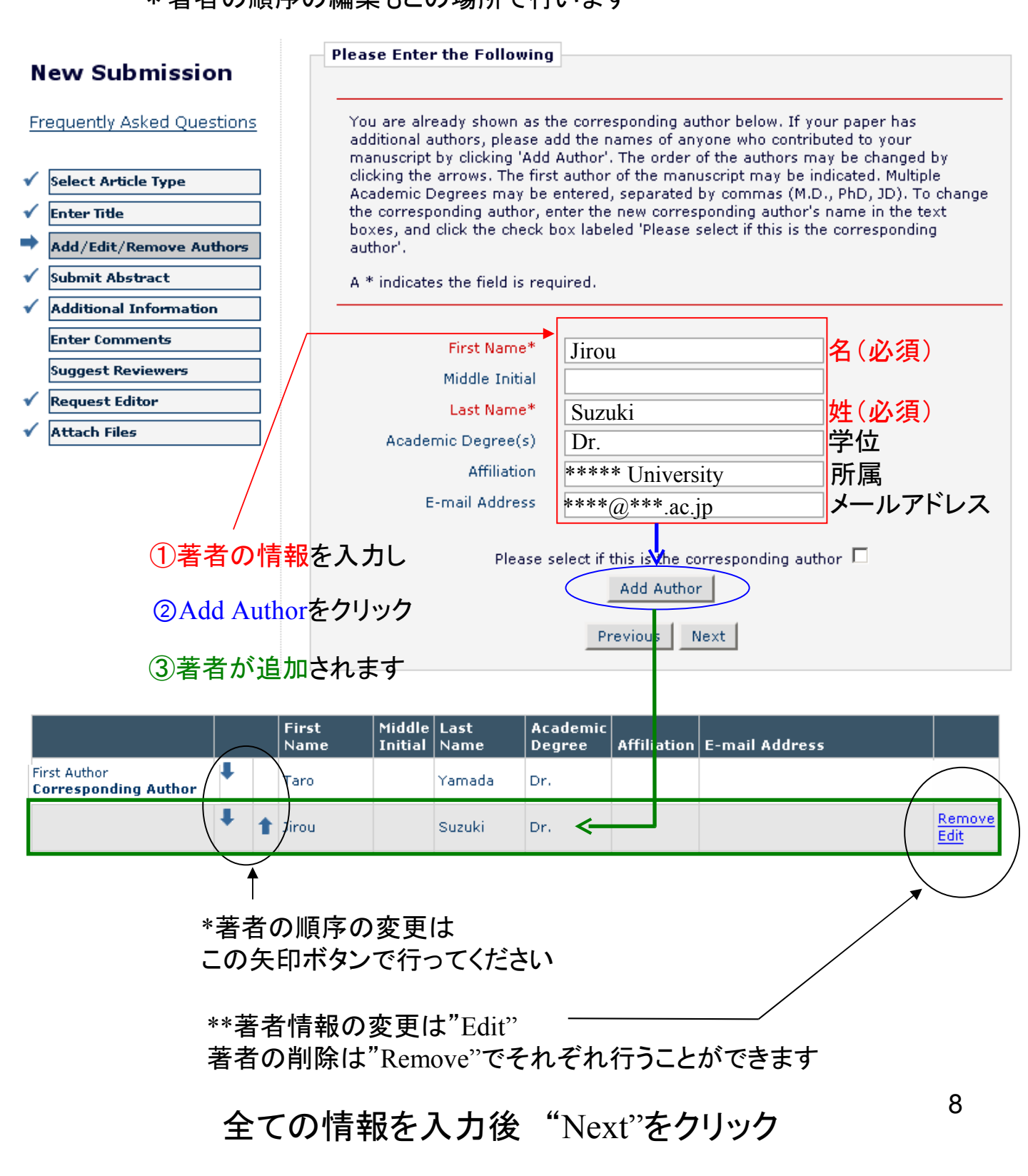

## \* corresponding author を変更する場合

#### corresponding authorの情報を入力したのち 以下に示す場所にチェックを入れてください

|                            |                                                      |                     |              | -                   |                     |                             |            |      |
|----------------------------|------------------------------------------------------|---------------------|--------------|---------------------|---------------------|-----------------------------|------------|------|
| First Name                 | e* Saburo                                            |                     |              |                     |                     |                             |            |      |
| Middle Initi               | ial                                                  |                     |              |                     |                     |                             |            |      |
| Last Name                  | e* Satou                                             |                     |              |                     |                     |                             |            |      |
| Academic Degree(           | (5)                                                  |                     |              |                     |                     |                             |            |      |
| Amiliatio<br>E-mail 0.ddre | on                                                   |                     |              |                     |                     |                             |            |      |
|                            |                                                      |                     |              | *                   |                     |                             |            |      |
| Plea                       | ase select if this is the o<br>Add Autho             | corresponding<br>or | g author 🛚   | 2                   |                     |                             |            |      |
| Editorial Man              | nagerに登録さ                                            | <br>れている            | る候補          | 者が出                 | 」<br>力され            | ます                          |            |      |
| Sele                       | ct an Author                                         |                     |              |                     | 象者の                 | 欄にある                        | るVerifyを   | クリック |
|                            | ere were registered au                               | ther(c) found       | l with the f | inct and lact       |                     | dad Diasca                  |            |      |
| clic                       | ck on the 'Verify' link n<br>U then be preparted for | ext to the aut      | thor that b  | est matches         | the one you         | ueu, Please<br>1 meant, Yoi | L          |      |
|                            | ii then be prompted for                              | a username          | to verity t  | ne identity (       | or the author       |                             |            |      |
|                            |                                                      |                     |              |                     |                     |                             |            |      |
| First                      | : Middle Last<br>e Name Name                         | Affiliation         | City         | E-mail Ad           | dress               |                             |            |      |
|                            |                                                      | Landscape           | ,            |                     |                     |                             |            |      |
| Sab                        | ourou Sato                                           | and<br>Ecological   | Sapporo      | lee_ed2007          | ′@yahoo.co.j        | p <u>Ver</u>                | <u>ify</u> |      |
|                            | Catau                                                | Engineering         |              | ***                 | ~**** ·             | Ver                         | ifu        |      |
| Sab                        | ouro Salou                                           |                     |              | ******              | <i>y</i> ****.ac.jp | p <u>•••</u>                | <u></u>    |      |
|                            |                                                      | << P                | revious Pa   | ige                 |                     |                             |            |      |
| Editorial Man              | waarに登録さ                                             | わている                | z            | ザタた                 | 7 - 1 - =           | ŧŧ                          |            |      |
| Euronai Iviai              |                                                      | 10 00 10            | ிட           | ッ <u>も</u> を        |                     | <b>トソ</b> 。                 |            |      |
|                            | Author Verification                                  |                     |              |                     |                     |                             |            |      |
|                            | Please enter the userna                              | ame to verify th    | ne correspoi | nding author.       |                     |                             |            |      |
|                            | Usernam                                              | a.                  |              | Ý                   | _                   |                             |            |      |
|                            | osoman                                               |                     |              |                     |                     |                             |            |      |
|                            |                                                      | << Previous         | Page Co      | ntinue >>           |                     |                             |            |      |
| Correspondir               | ng authorが変                                          | 更されま                | ます           |                     |                     |                             | _          |      |
|                            |                                                      | F                   | irst<br>Iame | Middle I<br>Initial | Last<br>Name        | Academic<br>Degree          |            |      |
| F                          | first Author                                         | . Т                 | aro          |                     | ramada              | Dr.                         | •          |      |
|                            |                                                      | 🖡 🕇 Di              | rou          | 9                   | Suzuki              | Dr.                         |            | 0    |
| c                          | Corresponding Autho                                  | · + + :             | Saburo       | Sat                 | cou                 |                             |            | ฮ    |
| -                          |                                                      | -                   |              |                     |                     |                             |            |      |
|                            |                                                      | Y                   | OSTIO        |                     | mishima 👘           |                             |            |      |

## 1-4 アブストラクトを入力する

#### New Submission

Frequently Asked Questions

| • | Select Article Type     |
|---|-------------------------|
| ✓ | Enter Title             |
| ✓ | Add/Edit/Remove Authors |
| • | Submit Abstract         |
| ✓ | Additional Information  |
|   | Enter Comments          |
|   | Suggest Reviewers       |
| ✓ | Request Editor          |
| ✓ | Attach Files            |
|   |                         |

#### Please Enter Abstract

Submitting an Abstract is Required for Submission.

Enter the abstract of your manuscript into the text box below. The abstract may be cut and pasted from a word processing program; however, the formatting will be lost.

enter abstract

## この場所に単語数250以内で入力

Previous Next

\*単語数のチェック:

Word2000-2003の場合

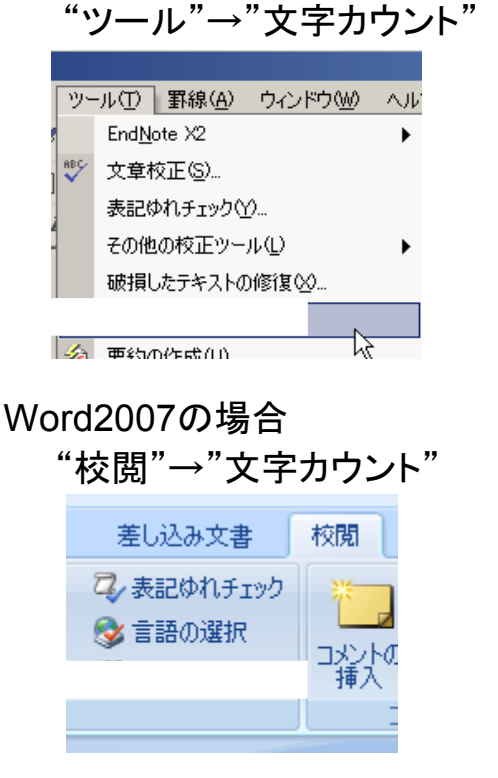

| 文字カウント           | ? × |
|------------------|-----|
| 文書の大きさ:          |     |
| ページ数             | 1   |
| 単語数              | 0   |
| 文字数(スペースを含めない)   | Ū   |
| 文字数(スペースを含める)    | 0   |
| 段落数              | 0   |
| 行数               | 0   |
| 半角英数の単語数         | 0   |
| 全角文字 + 半角カタカナの数  | 0   |
| □ 脚注と文末脚注を含める(E) |     |
| ツールバーを表示(S)      | 閉じる |

## 入力内容を確認後 "Next"をクリック

### 1-5 International Consortium of Landscape and Ecological Engineering (ICLEE)の 会員かどうかを入力する

もし、第一著者が、

International Consortium of Landscape and Ecological Engineering (ICLEE)の 会員ではない場合、掲載決定後に掲載料¥10,000(\$100)が掛かります (掲載されなかった場合は費用は掛かりません)。

投稿と同時にICLEEの会員になることを希望する場合、ここでは"Yes"を選択して ください。投稿作業終了後、LEE事務局(Lee\_ed2007@yahoo.co.jp)宛てに 会員登録希望の連絡をお願い致します。

| Please re                                           | spond to the questions/statements below.                                                                                                    |
|-----------------------------------------------------|----------------------------------------------------------------------------------------------------|
| Is the first                                        | author of this manuscript a registered member of the International                                                                                                    |
| If you are<br>yen) after<br>would char<br>us an ema | not an ICLEE member, we will ask you for the printing-fee, \$100 (or 10,000<br>the acceptance of the manuscript. If the manuscript is not accepted, we<br>ge you no cost. If you would like to become an ICLEE member, please send<br>il addressed to lee_ed2007@yahoo.co.jp |
| Instruction                                         | 5                                                                                                    |
|                                                     | O Please select a response                                                                                                    |
|                                                     | → ○ No - The first author is NOT a member of the ICLEE                                                                                                    |
|                                                     | • Yes - The first author IS a member of the ICLEE                                                                                                    |
|                                                     |                                                                                                    |
|                                                     | Previous Next                                                                                                    |

入力内容を確認後 "Next"をクリック

### 1-6 LAEE事務局への連絡事項があれば入力する

カバーレターの欄として利用してもかまいません。 なお、ここに入力された内容は原稿には表示されません。

| New Submission             | Please Enter Comments                                                                                                    |
|----------------------------|----------------------------------------------------------------------------------------------------|
| Frequently Asked Questions | Enter any comments you would like to send to the editorial office. You may use this field as covering letter replacement. These comments do not appear in your manuscript. |
| ✓ Select Article Type      |                                                                                                    |
| 🖌 Enter Title              |                                                                                                    |
| ✓ Add/Edit/Remove Authors  |                                                                                                    |
| 🗸 Submit Abstract          | ここに入力                                                                                                    |
| ✓ Additional Information   |                                                                                                    |
| Enter Comments             |                                                                                                    |
| Suggest Reviewers          |                                                                                                    |
| ✓ Request Editor           |                                                                                                    |
| ✓ Attach Files             |                                                                                                    |
|                            | Previous Next                                                                                                    |

### 1-7 査読適任者を推薦する

First Na

Shirou

必須項目(赤字)を必ず記入し「Add Reviewer」をクリックします。 ※推薦されたReviewer が必ずしも査読を担当するわけではありません。

| Please suggest potential re                                 | viewers for this submission.                                                                                         |
|-------------------------------------------------------------|----------------------------------------------------------------------------------------------------|
| Jse the fields below to give<br>please provide specific rea | e us contact information for each suggested reviewer, and some sons for your suggestion in the comments box for each |
| person. Please note that th                                 | e journal may not use your suggestions, but your help is                                                             |
| appreciated and may spee                                    | up the selection of appropriate reviewers.                                                                           |
| A * indicates a required fie                                | ld.                                                                                                    |
|                                                             |                                                                                                    |
| First Name*                                                 | Shirou                                                                                                    |
| Middle Initial                                              |                                                                                                    |
| Last Name*                                                  | Tanaka                                                                                                    |
| Academic Degree(s)                                          | Dr.                                                                                                    |
| Position                                                    | Professor                                                                                                    |
| Department                                                  | Environmental Science                                                                                                |
| Institution                                                 | LAEE University                                                                                                    |
| E-mail Address*                                             | ****@****.ac.jp                                                                                                    |
| Reason                                                      |                                                                                                    |
|                                                             | 推薦理由は                                                                                                    |
|                                                             | なるべくご記入ください                                                                                                    |
|                                                             |                                                                                                    |
|                                                             |                                                                                                    |
|                                                             | Add Reviewer                                                                                                    |
|                                                             | Dravious Next                                                                                                    |
|                                                             | FIEVIOUS INEXC                                                                                                    |
| iddle de de de de de de de de de de de de de                | ademic                                                                                                    |
| nitial Last Name De                                         | earee Institution E-mail Address                                                                                     |
| Tanaka Dr.                                                  | LAEE University **** (2)**** ag in                                                                                   |

入力内容を確認後 "Next"をクリック

#### 1-8 Editor(編集者)を選択する

- ・論文の内容に照らし合わせて適切な編集者を選んでください。
- ・DO-NOT-SELECTとある編集者は選ばないでください。
- ・Special Issue Editorの指名は、事前に許可を得ている場合のみできます。

なお、ここで選択されたeditor が必ずしも担当編集者となるわけではありません。 "No Request"を選択した場合は事務局で適切な編集者を選択します。

| New Submission                                                           | Request an Editor                                                                                                    |
|--------------------------------------------------------------------------|----------------------------------------------------------------------------------------------------|
| Frequently Asked Questions                                               | Requesting an Editor is Required for Submission.                                                                                                    |
| <ul> <li>✓ Select Article Type</li> <li>✓ Enter Title</li> </ul>         | You may Request an Editor to be assigned to your paper. The request will be taken under<br>advisement by the Journal Office. If you do not Request an Editor, your manuscript will be<br>assigned to the appropriate Editor(s) as determined by the Journal Staff. |
| <ul> <li>✓ Add/Edit/Remove Authors</li> <li>✓ Submit Abstract</li> </ul> | Please Choose                                                                                                    |
| ✓ Additional Information                                                 | Futoshi Nakamura (If author does not belong to any of the mentioned societies below) No Request                                                                                                    |
| Enter Comments                                                           | Futoshi Nakamura Utauthor does not belong to any of the mentioned societies below)<br>Young-Hee Ahn (Korea Society of Environmental Ecology)<br>Takashi Asada (Ecology and Civil Ecology 2000)                                                                     |
| ✓ Suggest Reviewers                                                      | Nam-Choon Kim (Korea Society for Environmental Restoration and Revegetation Technology-DO NOT SELECT)<br>Yoshivuki Hioki (Japan Association for Landscape Ecology)                                                                                                 |
| Request Editor                                                           | Tetsuya Kondo (Japanese Society of Revegetation Technology-DO NOT SELECT)<br>Hou-Nan Tsai (Chinese Landscape Architects Society in Taiwan-DO NOT SELECT)                                                                                                    |
| Y Attach Files                                                           | Mizuki TOMITA (Special Issue Editor)<br>Mahito Kamada (Special Issue Editor)                                                                                                    |
|                                                                          | Katsue Fukamachi (Special Issue Editor)<br>Yuichi Kayaba (Special Issue Editor)<br>Kazubiro Azami (Special Issue Editor)                                                                                                    |
|                                                                          | Chun-Yen Chang (Chinese Landscape Architects Society in Taiwan)                                                                                                    |

Han-Bai Kim (Korea Institute of Landscape Architecture) Kazuhiro KATOH (Japanese Society of Revegetation Technology)

Lee Dong Kun (Korea Society for Environmental Restoration and Revegetation Technology)

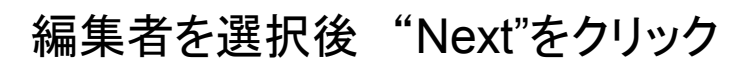

### STEP2 論文ファイルの提出

### 2-1 原稿のファイルをアップロードする

Item から該当するものを選び、「参照」からファイルを指定、

「Attach This File」をクリックします。

※すべてのファイルをアップロードし終えるまで作業を繰り返します。 \*(アスタリスク)のあるItem は必ずアップロードします。

| lease Attach Files                                    |                         |                                                                    |
|-------------------------------------------------------|-------------------------|--------------------------------------------------------------------|
| Required <b>Items</b> are n<br>at the bottom of the p | narked wit<br>age.      | th a *. When all <b>Items</b> have been attached, click <b>Nex</b> |
|                                                       | Item                    | *Manuscript                                                        |
| Enter a <b>Description</b> a upload, then click the   | and then c<br>Attach Th | Figure<br>Supplementary Material<br>h Table                        |
| Desc                                                  | ription                 | *Manuscript                                                        |
| File                                                  | Name:                   | 参照<br>Attach This File                                             |

※ Microsoft office 2007 を利用して原稿本文や図表を作成した場合、保存時に 「Word 97-2003 文書」や「Power point 97-2003形式」を選んでください。Editorial Manager システムに「.docx」や「.pptx」の拡張子のついたファイルをアップロードする ことはできません。

| Order  | Item        | Description | File Name      | Size       | Last Modified | Actions                          |
|--------|-------------|-------------|----------------|------------|---------------|----------------------------------|
| 1      | *Manuscript | Manuscript  | Test.doc       | 23.5<br>KB | 2009/12/28    | Download<br>Remove               |
| 2      | Figure      | Fig.1       | Fig1.ppt       | 8.5 KB     | 2009/12/28    | Download<br>Remove               |
| 3      | Figure 💌    | Fig.2       | fig2.ppt       | 8.5 KB     | 2010/01/12    | <u>Download</u><br><u>Remove</u> |
| 4      | Figure      | Fig.3       | fig3.ppt       | 8.5 KB     | 2010/01/12    | Download<br>Remove               |
| 5      | Table       | Table1      | Test table.doc | 23.5<br>KB | 2009/12/28    | Download<br>Remove               |
| Update | File Order  | <u> </u>    |                |            |               |                                  |

## ここに、図表番号を必ず入力してください

#### 2-2 図表の順番の確認と並び替え

①希望する順序にOrder欄の数字を書き換える
 ②Update File Orderボタンをクリックする

|     | Order  | Item         | Description | File Name      | Size       | Last Modified | Actions                          |
|-----|--------|--------------|-------------|----------------|------------|---------------|----------------------------------|
| (1) | 1      | *Manuscript  | Manuscript  | Test.doc       | 23.5<br>KB | 2009/12/28    | Download<br>Remove               |
| Ċ   | 2      | Figure       | Fig.1       | Fig1.ppt       | 8.5 KB     | 2009/12/28    | Download<br>Remove               |
|     | 3      | Figure       | Fig.2       | fig2.ppt       | 8.5 KB     | 2010/01/12    | <u>Download</u><br><u>Remove</u> |
|     | 4      | Figure       | Fig.3       | fig3.ppt       | 8.5 KB     | 2010/01/12    | Download<br>Remove               |
|     | 5      | Table        | Table1      | Test table.doc | 23.5<br>KB | 2009/12/28    | Download<br>Remove               |
| (2) | Update | e File Order |             |                |            |               |                                  |

#### 図作成Tips:

図を作成する際に、Tiff等の画像ファイルでアップロードすると 縦横比が崩れたり、極端に拡大されてしまう場合があります。

これを避けるひとつの方法として

右図のように、図毎にPower pointファイル(Fig1.ppt,Fig2.ppt...) を作成し、アップロードすることをお勧めします。

| 名前 🔺       |  |
|------------|--|
| 🖾 Fig1.ppt |  |
| 🎒 Fig2.ppt |  |
| 🎒 Fig3.ppt |  |
| 🎱 Fig4.ppt |  |

レイアウトが崩れずに原稿を作成することができます。

| 2 | Figure | Fig.1 | Fig1.ppt | 8.5 KB 2 |
|---|--------|-------|----------|----------|
| 3 | Figure | Fig.2 | fig2.ppt | 8.5 KB 2 |
| 4 | Figure | Fig.3 | fig3.ppt | 8.5 КВ 2 |

原稿および図表がそろったら"NEXT"をクリックしPDF作成画面に移動します

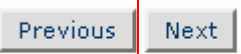

### 下の画面が表示されたら、「Build PDF for my Approval」をクリックします。

| number of items to be delivered offline. Required Items are marked with *. You can<br>change the order by re-numbering the files. |        |         |              |        |         |
|----------------------------------------------------------------------------------------------------|--------|---------|--------------|--------|---------|
|                                                                                                    | Online | Offline |              | Online | Offline |
| Figure                                                                                                    | 3      | 0       | * Manuscript | 1      | 0       |
| Supplementary Material                                                                                                    | 0      | 0       | Table        | 1      | 0       |

#### PLEASE NOTE: Your submission has not yet been sent to the editorial office.

Your submission is being created. Editorial Manager is taking the files you submitted and creating a PDF.

Please go to the <u>Submissions Waiting for Author's Approval</u> page, where a link to the PDF will appear after it has been built. You must view the PDF and approve your submission. Please read the instructions below.

On the <u>Submissions Waiting for Author's Approval</u> page, you can View your PDF, Edit the Submission, Approve the Submission, or Remove the Submission. Once you have Approved the Submission, the PDF will be sent to the editorial office.

If you have designated a different Corresponding Author on the Add/Edit/Remove Author step, then this paper will not be available on your Submissions Waiting for Author's Approval page. The new Corresponding Author will have access to the PDF and must login to the system to approve the PDF before the submission can be sent to the editorial office.

Please do not click the Back button

Submissions Waiting for Author's Approval Back to Main Menu

## STEP3 原稿の内容確認と投稿の承認

PDFファイルを構成中です

| E Action 🔺 | Title | Date Submission Began | Status Date | Current Status |
|------------|-------|-----------------------|-------------|----------------|
|            | ▲▼    | ▲V                    | ▲▼          | ▲▼             |
|            | á     | 2009/12/28            | 2010/01/12  | Building PDF   |

以下のような状態になるまで、しばらくお待ちください

| ■ Action 🔺                                                                                                    | Title | Date Submission E | Status Date | Current Status |
|----------------------------------------------------------------------------------------------------|-------|-------------------|-------------|----------------|
|                                                                                                    | ▲▼    | ▲V                | ▲▼          | ▲▼             |
| <u>View Submission</u><br><u>Edit Submission</u><br><u>Approve Submission</u><br><u>Remove Submission</u><br><u>Google Scholar Title Search</u><br><u>Google Scholar Author Search</u> | á     | 2009/12/28        | 2010/01/12  | Needs Approval |

上図の状態になると、View Submissionのリンクから

原稿がLAEE-S-\*\*-\*\*\*\*\*.fdf というファイルでダウンロード可能になります

## かならず、原稿をダウンロードして 文字化けや図表の崩れなどの有無を確認してください

修正が必要であればActionの"Edit Submission"をクリックし必要な箇所の 修正を行います

問題なければ

Actionの"Approve Submission"をクリックし 下図のメッセージが出ますので"OK"をクリックします。

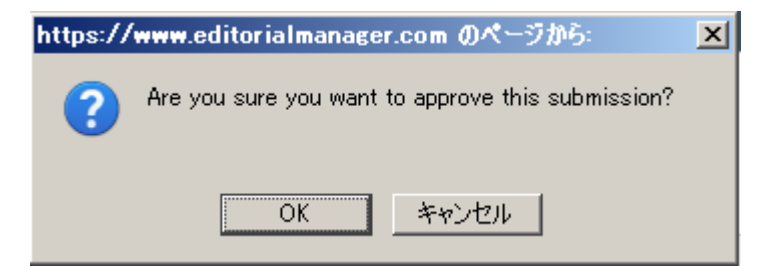

しばらくすると以下のようなメッセージが出力されます

Thank you for approving "\*\*\*\*\*"

### 電子投稿原稿の一般的な体裁

Springer のLandscape and Ecological Engineering のトップページより Instruction for authorsをクリックしてください

URL : http://www.springer.com/life+sciences/ecology/journal/11355

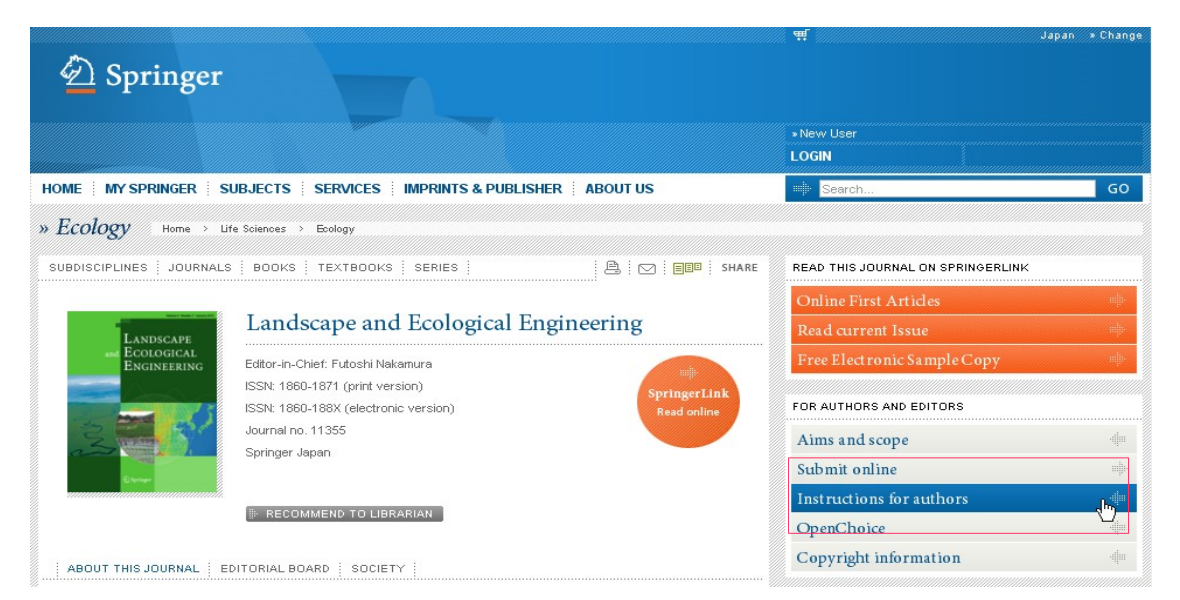

#### 以下のような画面が表示されここをクリックすると それぞれの説明の詳細が表示されます Instructions for authors

|                                   | <br> |
|-----------------------------------|------|
| EDITORIAL POLICY                  | *    |
| MANUSCRIPT SUBMISSION             | *    |
| MANUSCRIPT PREPARATION            | *    |
| REFERENCES                        | *    |
| TABLES                            | *    |
| ARTWORK                           | *    |
| ELECTRONIC SUPPLEMENTARY MATERIAL | *    |
| AFTER ACCEPTANCE                  | *    |

Landscape and Ecological Engineering独自の体裁については 次ページより説明します

### Landscape and Ecological Engineering 独自の原稿の体裁

1 原稿にはページ毎ではなく、全体を通して行番号を付けます。

[Word文書全体に行番号を追加する]

#### Microsoft Office Word 2003の場合

- a)「ファイル」メニューの「ページ設定」をクリックし、「その他」タブをクリックします。
- b)「設定対象」ボックスの「文書全体」をクリックします。
- c)「行番号」をクリックします。
- d)「行番号を追加する」チェックボックスをオンにし、「連続番号」を選択します。

|   | 主义       | 書 1 - Microso     | ft Word       | ページ設定 ? 🔀                                      |
|---|----------|-------------------|---------------|------------------------------------------------|
| - | 77       | イル(E) 編集(E)       | 表示(⊻) 扌       | 文字数と行数 余白 月紙 その他 行番号 ? 🔀                       |
|   | D        | 新規作成(N)           | Ctrl+N        | セクション                                          |
| [ | 2        | 開(( <u>O</u> )    | Ctrl+O        |                                                |
|   |          | 閉じる( <u>C</u> )   |               | 文字列との間隔(1): 自動 🚊                               |
|   | H        | 上書き保存( <u>S</u> ) | Ctrl+S        | ヘッダーとフッター                                      |
|   |          | 名前を付けて保存(         | ( <u>A</u> )  | ■ 新設の11422 ● 番号の付け方                            |
|   | <b>e</b> | Web ページとして保       | 存( <u>G</u> ) | 用紙の端からの距離: ヘッダー(出):  15 mm 三 C セクションごとに振り直し(S) |
|   | 1        | 検索( <u>H</u> )    |               | ページ                                            |
|   |          | ブラウザでプレビュー        | ( <u>B</u> )  | ●直方向の配置(V): 上寄せ マ OK キャンセル                     |
|   |          | ページ設定(山)          |               | ブレビュー                                          |
|   | Q.       | 印刷ブレビュー(V)        |               | asx2cx1asx1_2^                                 |
|   | 6        | 印刷(P)             | Ctrl+P        |                                                |
|   |          | 送信( <u>D</u> )    | •             | <u>[[]</u> 新線(B)                               |
|   |          | 終了⊗               |               |                                                |
|   |          | ×                 |               |                                                |

#### Microsoft Office Word 2007の場合

- a)「ページレイアウト」タブの「ページ設定」で「行番号」をクリックします。
- b)「連続番号」をクリックします。

| 💽 🖟 🔊 - 🗉                                 | ÷            |           |                  |                  |                  |
|-------------------------------------------|--------------|-----------|------------------|------------------|------------------|
| 🗢 🖅 👘                                     | 挿入 ページ レイアウト | 参考資料      | 差し込み文            | 書 校閲             | 表示 開             |
| ■配色 マ 一 一 一 一 一 一 一 一 一 一 一 一 一 一 一 一 一 一 |              |           | 冒区切り →<br>  自行番号 | 百在               |                  |
| ´→` ◎ 効果 →                                | 方向・・・・のき・    |           | なし( <u>N</u>     | )                |                  |
| テーマ                                       | R-           | 一ジ設定      | ✓ 連続者            | ff号( <u>C</u> )  |                  |
| L                                         | 81 16        | 1 141 121 | ページ              | ごとに振り直し(R)       |                  |
|                                           |              |           | セクショ             | ョンごとに振り直し(       | E)               |
| م                                         |              |           | 現在0              | )段落には番号を         | 振らない( <u>S</u> ) |
| -                                         |              |           | 行番号              | <b>景オブション(∐)</b> |                  |

※ 複数のセクションに分かれている 文書で、文書全体に行番号を追 加する場合は、まず文書全体を 選択する必要があります。 「ホーム」タブの「編集」で、「選 択」をクリックし、「すべて選択」を クリックします。 2 原稿はダブルスペース(行間2)で書きます。

[Word文書全体の行間隔を2行にする]

#### Microsoft Office Word 2003の場合

- a)変更するテキストを選択するか、「編集」メニューの「すべて選択」をクリックします。
- b)「書式設定」ツールバーの「行間」をポイントします。
- c)「行間」の横の下向き矢印をクリックし、「2.0」をクリックします。
- d)「書式設定」ツールバーが表示されていない場合は、「表示」メニューの「ツールバー」を ポイントし、「書式設定」をクリックします。

| 行間と | ‡≣       | • 毎日日 俥     | • | 文書1- Microsoft Word |                  |                |                      |                                 |        |            |              |      |      |
|-----|----------|-------------|---|---------------------|------------------|----------------|----------------------|---------------------------------|--------|------------|--------------|------|------|
|     |          | 1.0         |   | 17                  | ファイル( <u>F</u> ) | 編集( <u>E</u> ) | 表                    | 示── 挿入① 書式(2)                   | )      | ツール①       | 罫線( <u>A</u> | ) ウ心 | ノドウ( |
|     |          | 1.5         |   |                     |                  | a 🖻            |                      | 下書き( <u>N</u> )<br>Web レイアウト(W) | 3      | 10 × 01    | - 🤮          |      | ]    |
|     | <b>~</b> | 2.0         |   |                     |                  |                |                      | 印刷レイアウト(P)                      | 2      | ²          | 4            | 6 8  | 10   |
|     |          | 2.5         |   | 4 1 5               |                  |                |                      | アウトライン(型)<br>                   |        |            |              |      |      |
|     |          | 3.0<br>その他… |   | 2   3               |                  |                | <ul> <li></li> </ul> | ツールバー(①) →<br>ルーラー( <u>R</u> )  | ~<br>~ | 標準<br>書式設定 | Ē            |      |      |

#### Microsoft Office Word 2007の場合

- a)「ホーム」タブの「スタイル」で「標準」をマウスの右ボタンでクリックし、「変更」をクリックし ます。
- b)「書式」で、「行間2」をクリックします。

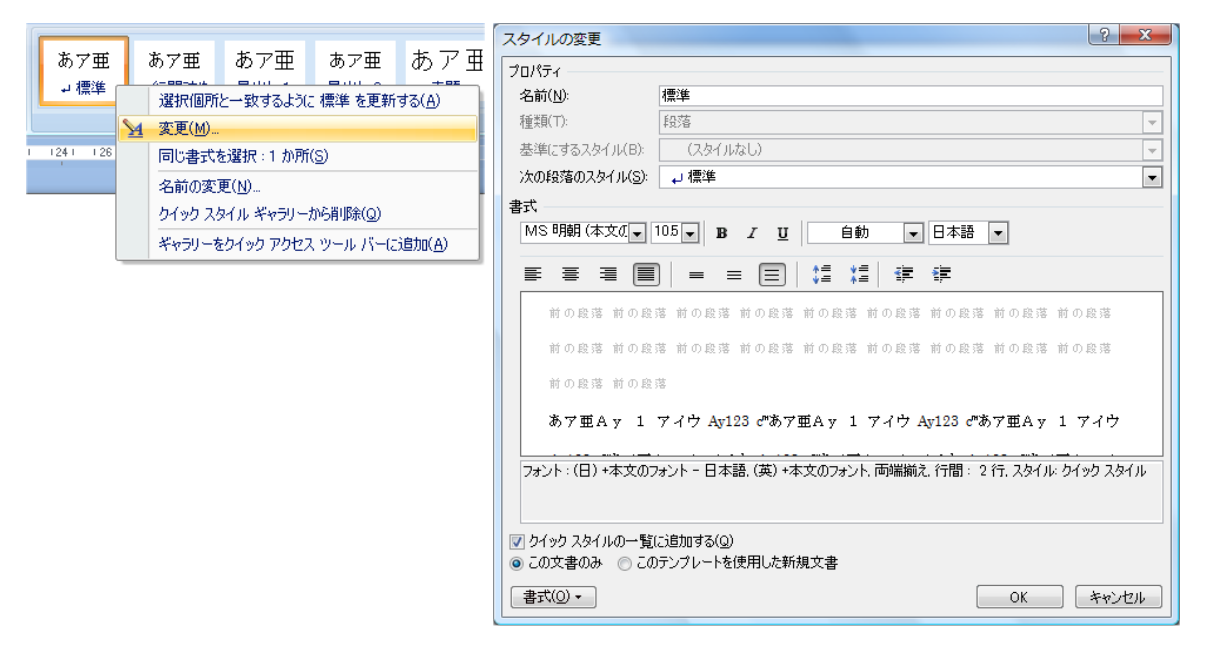

- 3 図表は原稿中に挿入せず、原稿の最後にまとめて付けます。
- 4 図表は複数を1ページにまとめず、1ページに一つずつ割り当てます。

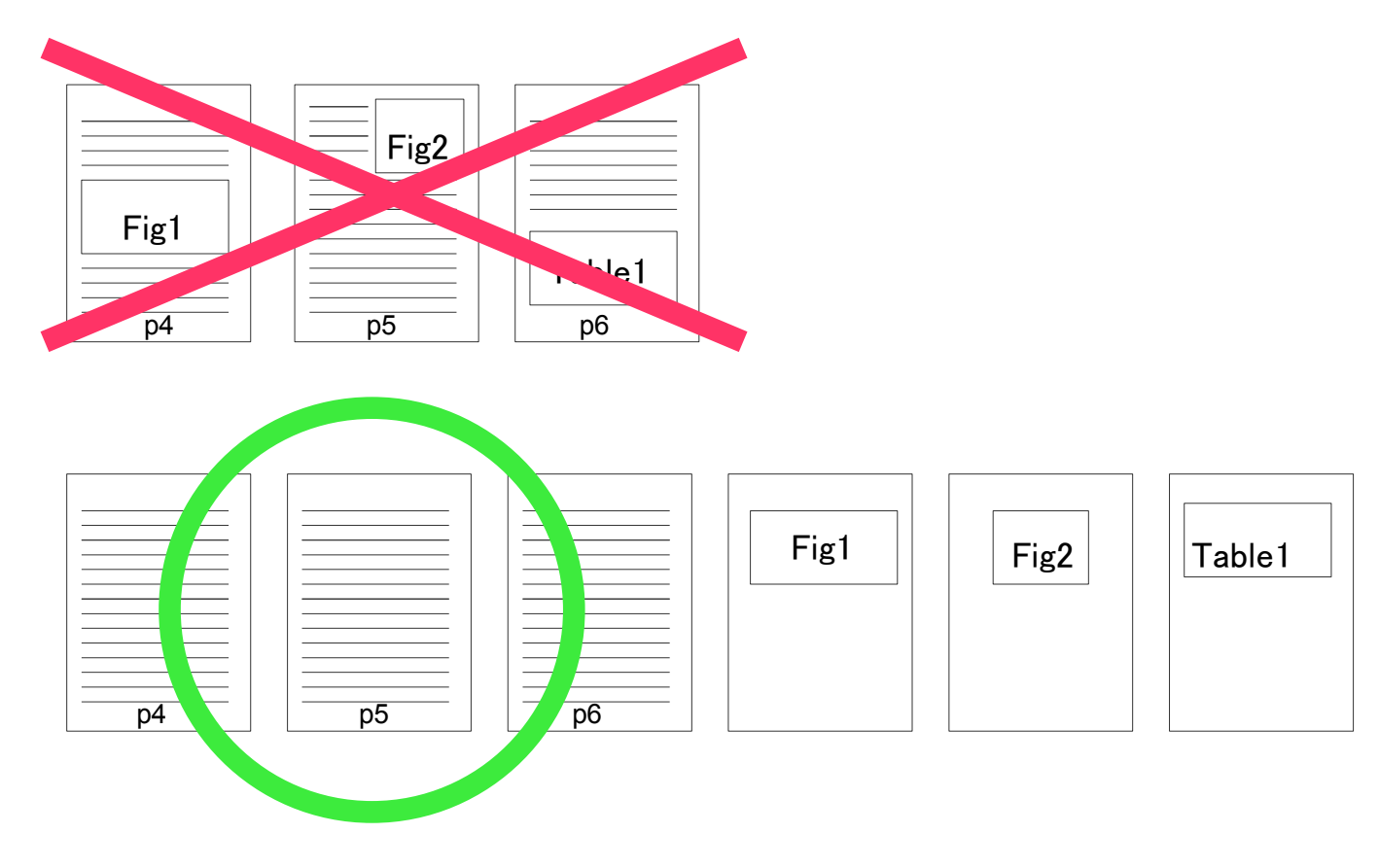